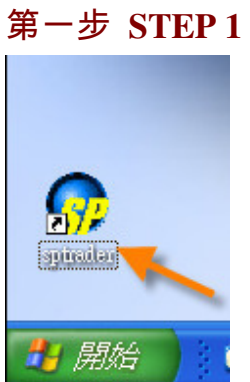

您只須要用滑鼠雙擊桌面上的**SPTrader**圖示,便可立即啓動SP 系統。 Start the SP System application from desktop icon "**SPTrader**".

## 第二步 STEP 2

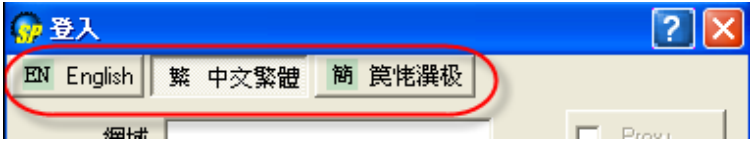

登入時可以首先選用自己慣用的語言(支援英文,中文繁體及中文簡體)。. Please select your language first (English, Traditional and Simplified Chinese are supported).

## 第三步 STEP 3

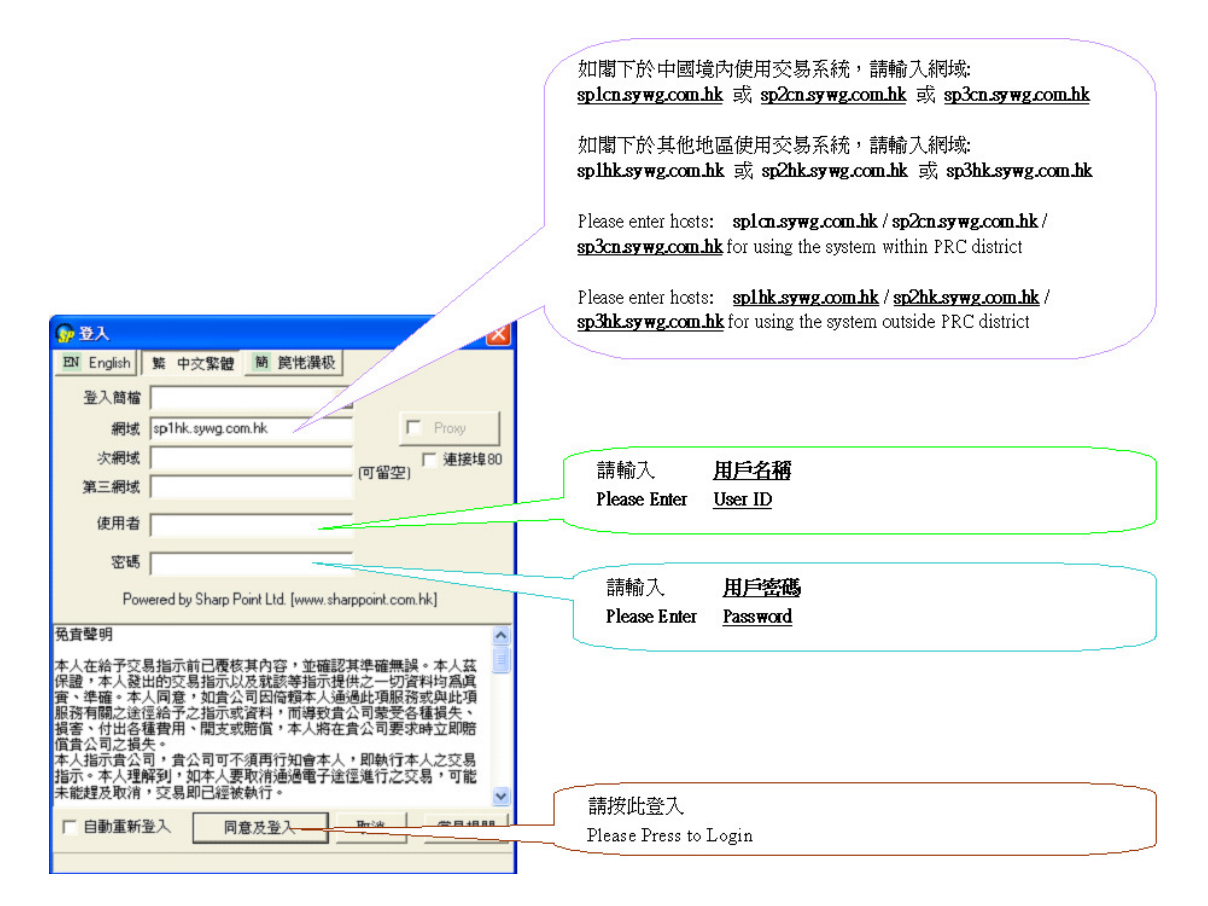

用戶必須輸入網域、使用者以及密碼,然後點擊"**同意及登入**"方能登入 SP 系統。

| (                                                                                                    | 如關下於中國境內使用交易系統,請輸入網域:                                                          |
|----------------------------------------------------------------------------------------------------|--------------------------------------------------------------------------------|
|                                                                                                    | spicies) #ground 9% spicies) #ground 9% spicies) #ground                       |
|                                                                                                    | 如閣下於其他地區使用交易系統,請輸入網域:                                                          |
|                                                                                                    | <u>splhk.sywg.com.hk</u> 或 <u>sp2hk.sywg.com.hk</u> 或 <u>sp3hk.sywg.com.hk</u> |
| ļ                                                                                                    | Please enter hosts: splcn.sywg.com.hk / sp2cn.sywg.com.hk /                    |
|                                                                                                    | <b><u>sp3cn.sywg.com.hk</u></b> for using the system within PRC district       |
|                                                                                                    | Please enter hosts: splhk.svwg.com.hk / sp2hk.svwg.com.hk /                    |
| C Login                                                                                                    | sp3hk.sywg.com.hk for using the system outside PRC district                    |
| DN English 繁中交繁體 簡 饒恅灘极                                                                                                    |                                                                                |
| Profile                                                                                                    |                                                                                |
| Host sp1hk.sywg.com.hk                                                                                                    |                                                                                |
| 2nd Host Port 80                                                                                                    | 請輸入 用戶名稱                                                                       |
| 3rd Host                                                                                                    | Please Enter User ID                                                           |
| User Id                                                                                                    |                                                                                |
| Password                                                                                                    | ##終日 田ピンが推                                                                     |
| Powered by Sharp Point Ltd. [www.sharppoint.com.hk]                                                                                                    | 丽聊人 <u>用户密购</u><br>Please Enter Password                                       |
| Disclaimer                                                                                                    |                                                                                |
| I have reviewed and confirm the accuracy of my instruction                                                                                                |                                                                                |
| information supplied by me in connection therewith are true and accurate. I                                                                               |                                                                                |
| agree to indemnify you on demand for any losses, damages, costs expenses<br>or claims which you may suffer arising from your reliance on the instructions |                                                                                |
| or information I have given through or in connection with this service.                                                                                   |                                                                                |
| I instruct you to execute my instructions without further reference<br>to me and I understand that a trade placed electronically may be executed          |                                                                                |
| before I can cancel it.                                                                                                    | 請按 <u>此</u> 容才                                                                 |
| Auto Re-login Accept & Login Samuel                                                                                                    |                                                                                |
|                                                                                                    | Please Press to Login                                                          |
|                                                                                                    |                                                                                |

Enter your User ID and password. Then click "Accept & Login". The SPSystem window will appear.

| ● 支援多個網域 (Support Multi-host) |   |  |  |
|-------------------------------|---|--|--|
| 😡 登入                          | < |  |  |
| EN English 繁 中交繁體 簡 笢恅襈极      |   |  |  |
| 登入簡檔                          |   |  |  |
| 網域 Proxy                      |   |  |  |
| 次網域 (回望空) 「連接埠80              | j |  |  |
| 第三網域                          |   |  |  |

如果你的經紀商提供多個網域,請輸入他們的網域,當第一個網域不成功 登入時,便嘗試其他的網域,此功能保障用戶不會由于經紀商的網路故障, 使到交易中斷。

| <b>@</b> | Login    | ? 🛛          |
|----------|----------|--------------|
| EN       | English  | 繁中文繁體 簡 笢恅潠极 |
|          | Profile  | <b>_</b>     |
|          | Host     | Proxy        |
|          | 2nd Host | Port 80      |
|          | 3rd Host |              |

If your broker support multi-host, please input these hosts in the Login window. This function provides the better trading environment for you anytime.

| ● 支援連接埠80 (Support Port 80) |               |  |  |
|-----------------------------|---------------|--|--|
| 分 登入                        | ×             |  |  |
| EN English 繁中交繁體            | 笥 笢恅潠极        |  |  |
| 登入簡檔                        | •             |  |  |
| 網域                          | Ргоху         |  |  |
| 次網域                         | □ 雷空) ▼ 連接埠80 |  |  |
| 第三網域                        | (-) <u>m)</u> |  |  |

SP 系統是使用**連接埠 8080-8089**。但是如果你的經紀商提供, SP系統現 在可以增設連接埠80 作為接口, 多了一種選擇, 希望方便有防火墻的用戶 能够順利登入系統。

| 🎧 Login    | ? 🗙          |
|------------|--------------|
| EN English | 繁中文繁體 簡 笢恅潠极 |
| Profile    |              |
| Host       | Proxy        |
| 2nd Host   | Port 80      |
| 3rd Host   |              |

SPSystem uses **port 8080-8089**. If your broker support, you can configure to port 80, which have another choice help client successfully login the SPSystem.

● 支援代理伺服器 (Support Proxy Server)

| G   | 登入         |                                         |
|-----|------------|-----------------------------------------|
| F   | EN English | 紊 中文繁體 簡 <b>笢恅潠</b> 极                   |
|     | 登入簡檔       | <b></b>                                 |
|     | 網域         | Proxy                                   |
|     | 次網域        | □ 迎援埠80                                 |
|     | 第三網域       | (5) 田王)                                 |
| 0   | /+ m +/    |                                         |
| s/P | Proxy 設定   |                                         |
| Γ   | Proxy 伺服器  |                                         |
|     | 位址         | YourProxyServer 連接埠 80                  |
|     | 使用者名稱      | 密碼                                      |
|     |            | , , , , , , , , , , , , , , , , , , , , |
| Γ   | 其他選項       |                                         |
|     | 使用者代理      | ▼  続行方式 Auto ▼                          |
|     | 《去 光出 十 北路 |                                         |
|     | 逐渐主饿<br>位址 | 連接追 80                                  |
|     |            |                                         |
|     |            | 確定 取消                                   |

當您點擊"Proxy"便會看見【Proxy 設定】,一般來說只要鍵入Proxy的 位址和連接埠已經足够,如果有使用者名稱和密碼也必須一同填寫。

| 😡 Login                | 2 🛛                     |
|------------------------|-------------------------|
| EN English             | 繁中文繁體 簡 笢恅潠极            |
| Profile                |                         |
| Host                   | Ргоху                   |
| 2nd Host               | Port 80                 |
| 3rd Host               |                         |
|                        |                         |
| \$<br>Proxy Settin     | .gs 📃 🗆 🞽               |
| Proxy Server           |                         |
| Address                | YourProxyServer Port 80 |
| User Name              | Password                |
| ⊢<br>⊢Misc. Options    |                         |
| User Agent             | Bypass Mode Auto        |
| Remote Host<br>Address | Port 80                 |
|                        | OK Cancel               |

Please press the "Proxy" button and entering the detail in "Proxy Setting". If your proxy server has individual "User Name" and "Password", then please also enter in the setting.

|   | ● 增設"常見提問"按鈕 (FAQ button)   |                            |                |               |                |
|---|-----------------------------|----------------------------|----------------|---------------|----------------|
|   | □ 自動重新登入                    | 同意及登入                      | 取消             | 常見提問          |                |
|   |                             |                            |                |               |                |
|   |                             |                            |                |               |                |
| 老 | 告用戶遇到登入困                    | ]難或其他疑問,                   | 我們希望           | 望在這裏可以        | 幫助您尋找到答案。      |
| 老 | 告用戶遇到登入困<br>┏ Auto Re-login | o難或其他疑問,<br>Accept & Login | 我們希望<br>Cancel | 望在這裏可以<br>FAQ | 幫助您尋找到答案。<br>〉 |

If you have login problem or other question, we hope you can find the answer in this FAQ area.

● 登入簡檔(Profile)

## 新增"登入簡檔"功能,用戶在登入時可同時輸入"簡檔"名稱。 當下一次再登入時,用戶只需選取"簡檔"名稱,便可立即顯示上次登入

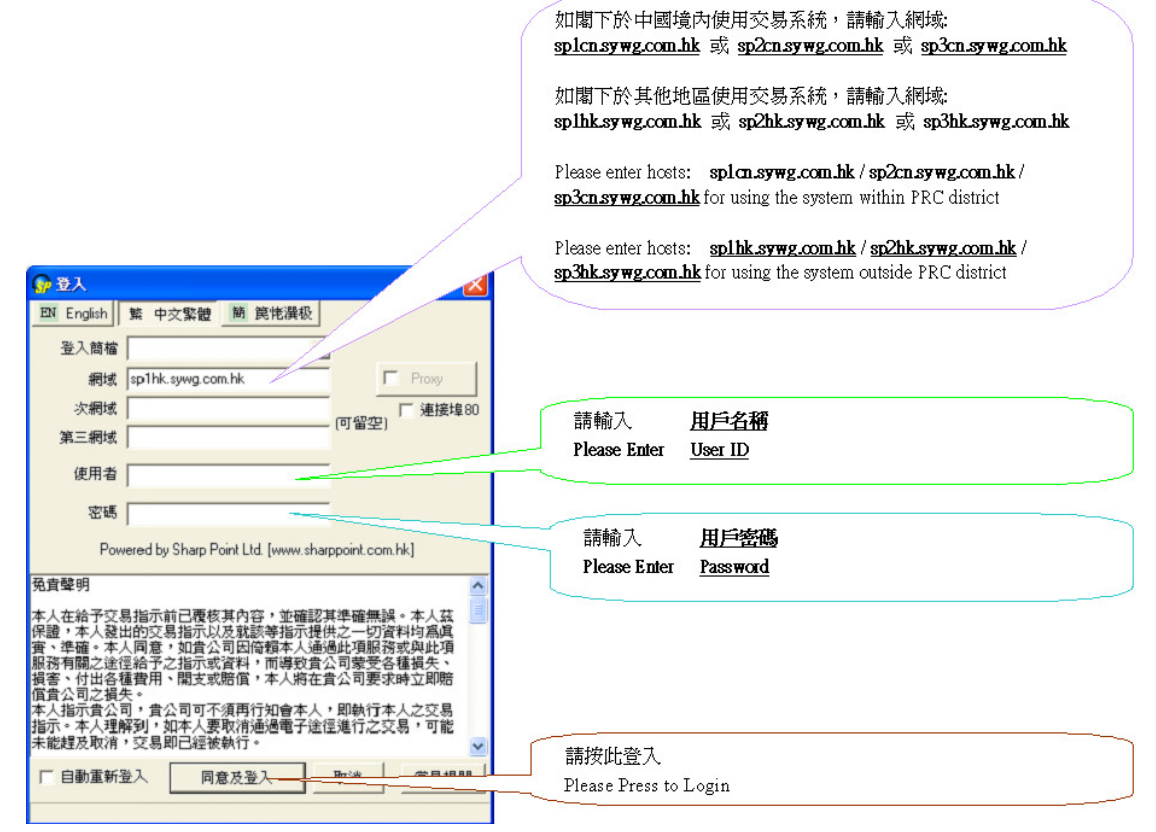

時所記錄的網域位置及使用者名稱,省卻了每次登入時要重新輸入這些資

料的時間。同時亦可紀錄多位用戶的資料。

New "Profile" function has been released. It can keep record of the login information if the "Profile" name is entered together at first logon. Next time simply by choosing the "Profile" name, the corresponding login information entered before will appear.

This saves time for re-entering the "Host" and "User ID" each time upon login.

The system also supports several "profiles" for different users to use the same program.

另外,用戶亦可刪去不必要的"簡檔"名稱。

用戶只需在"簡檔"內選擇將要刪除的"簡檔"名稱,然後按右鍵選"刪

除簡檔"即可。

Besides, users can delete the unused "profile" name. This can be done by

choosing the profile name to be deleted, and right-click to select "delete profile" to finish deletion.

## 第四步 STEP 4

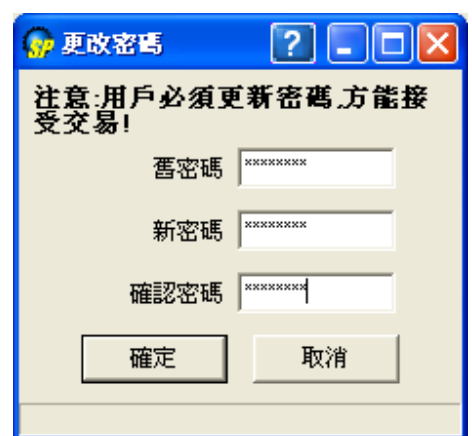

用戶第一次登陸SP 交易系統時, 會跳出更改密碼視窗, 用戶必須更改您的 密碼方可進入交易平臺進行交易。

| 🚱 Change Password ? 🗖 🗖 🔀                                |  |  |  |  |
|----------------------------------------------------------|--|--|--|--|
| Attention: No more trading until<br>password is renewed! |  |  |  |  |
| Old Password                                             |  |  |  |  |
| New Password                                             |  |  |  |  |
| Confirm Password                                         |  |  |  |  |
| OK Cancel                                                |  |  |  |  |

If it is the first time you login the SP system, you should change your password in the Change Password Window, and then you can trade.